# Synchronization of RDKB (WebUI) changes(update of SSID name) in Plume NOC using RDK Mesh Agent - RDKB - User Manual - 2020 - M3

1.1. Introduction 1.2. Environment Setup 1.2.1. Set-up Considerations 1.2.2. User Access Considerations 1.2.3. System Work Flow 1.3. Executing System 1.4. Limitations 1.5. Troubleshooting 1.5.1. Error Messages 1.5.2. Special Considerations

# 1.1. Introduction

Integration of Mesh-agent component in Turris Omnia Gateway for Sync between RDKB WEBUI and Plume NOC. Mesh-agent notifies the Plume NOC , when there is a change of SSID in RDKB WebUI and vice versa.

Mesh-agent uses sysevent to notify between NOC and WebUI.

NOC - Graphical UI for Opensync Extender Devices

# 1.2. Environment Setup

The following Components are involved in the Synchronization process

1. Opensync

- CcspWifiAgent
   MeshAgent

### • 1.2.1. Set-up Considerations

Opensync has to be manually triggered, and respective certificate has to be copied into the image

Execute the below script , for linking the back-haul interfaces

#### Back haul and DNS Script

root@TurrisOmnia-GW:# sh start\_hostapd.sh

#!/bin/bash

```
killall dnsmasq
dnsmasq -u root -a 10.0.0.1 -i brlan0 -F 10.0.0.2,10.0.0.20 --dhcp-option=3,10.0.0.1 --dhcp-option=6,10.0.0.1 \
-a 169.254.2.1 -i wifi2 -F 169.254.2.2,169.254.2.10 \
-a 169.254.3.1 -i wifi3 -F 169.254.3.2,169.254.3.10 \
-C /dev/null -z --except-interface=lo -1 /nvram/dnsmasq.leases --dhcp-script=/nvram/scripts/restart_mesh.sh \
--log-facility=/tmp/dnsmasq.log --log-dhcp
#touch /tmp/hostapd-acl0
#touch /tmp/hostapd-acl1
touch /tmp/hostapd-acl2
touch /tmp/hostapd-acl3
#hostapd_cli -i global raw ADD bss_config=wlan0:/nvram/hostapd0.conf
#hostapd_cli -i global raw ADD bss_config=wlan1:/nvram/hostapd1.conf
hostapd_cli -i global raw ADD bss_config=wlan2:/nvram/hostapd2.conf
hostapd_cli -i global raw ADD bss_config=wlan3:/nvram/hostapd3.conf
```

#### Execute the below script for running the opensync Managers

#### **Open Sync Manager Script**

```
root@TurrisOmnia-GW:/# sh start_plume.sh
#temporary fix
iptables -P INPUT ACCEPT
brctl addbr br-home
#ln -s /nvram/dnsmasq.leases /tmp/dnsmasq.leases
if [ ! -f /usr/plume/etc/certs/ca.pem ];
then
cp /nvram/certs/c* /usr/plume/etc/certs/
fi
killall meshAgent
cd /usr/ccsp/mesh
meshAgent &
cd /usr/plume/etc/
/usr/plume/etc/
/usr/plume/scripts/managers.init stop
/usr/plume/scripts/managers.init start
```

#### Copy the Certificates in /usr/plume/etc/certs/\*

Note: Cert files are provided by Opensync for Licencees

#### Opensync mangers and NOC status can verified by querying OVSDB table

1) root@TurrisOmnia-GW:#/usr/plume/tools/ovsh s Manager

\_uuid | cdff~a085 | \_version | b6e7~58ac | connection\_mode | ["set",[]] | external\_ids | ["map",[]] | inactivity\_probe | 30000 | is\_connected | true | max\_backoff | ["set",[]] | other\_config | ["map",[]] | status | ["map",[["sec\_since\_connect","31"],["state","ACTIVE"]]] | target | ssl:54.200.0.59:443 |

### • 1.2.2. User Access Considerations

1) Log on to plume NOC, with the following URL https://piranha-osacademy.dev.us-west-2.aws.plume.tech/noc/login

UserName and Password are provided for Opensync Licencees

2) Access RDKB-WebUI , in the browser <erouter0-ip>:8080

UserName: admin

Password: password - (default password)

### • 1.2.3. System Work Flow

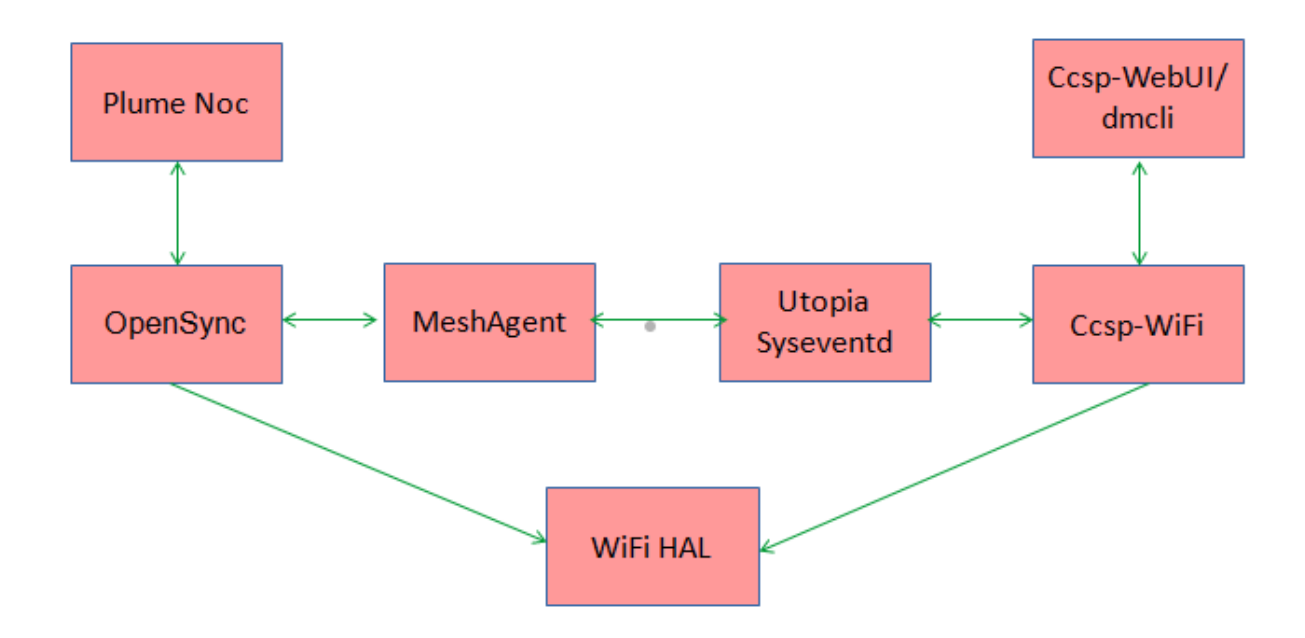

# 1.3. Executing System

Use Case 1:

Changing the SSID in Plume NOC

| manigandan-test-1 CU Over             | view > Account: manigar               | ndan-test-1 CUSTOMER                 | • Home > Network | DIUME NOC |                                                                                                    | MANIGANDAN GOPALAKRISHNAN (GROUPADMIN) |                    |                  |
|---------------------------------------|---------------------------------------|--------------------------------------|------------------|-----------|----------------------------------------------------------------------------------------------------|----------------------------------------|--------------------|------------------|
| ACCOUNT                               | CAPABILITIES                          | 5                                    |                  |           | NETWORK<br>TOPOLOGY                                                                                         | CHANNEL<br>DIVERSITY                   | MOBILE<br>TOPOLOGY | NEIGHBOR<br>SCAN |
| LOCATION:<br>Home • 5d4142d0eca9a7' • | HomePass<br>Incapable S               |                                      |                  |           | Network                                                                                                    |                                        |                    |                  |
|                                       | WIFI ACCESS ZONES & KEYS              |                                      |                  |           |                                                                                                    |                                        |                    |                  |
|                                       | SSID/PSK Test-turris EDIT<br>PSK EDIT |                                      |                  |           |                                                                                                    |                                        | المسلم ال          |                  |
|                                       | Encryption WPA-PSK                    |                                      |                  |           |                                                                                                    |                                        |                    |                  |
|                                       | Mode                                  | 2                                    |                  |           |                                                                                                    |                                        | 11 AS              |                  |
|                                       | Raw data (WiFi<br>Network)            | ⊩ Object                             |                  |           |                                                                                                    |                                        |                    | (†               |
|                                       | NETWORK INFO                          |                                      |                  |           | O Status Cood                                                                                               |                                        |                    |                  |
|                                       | Onboarding Status<br>Network Mode     | Inboarding Status OnboardingComplete |                  |           | <ul> <li>Status: Good</li> <li>Status: Warning</li> <li>Status: Bad</li> <li>Status: Calculating</li> </ul> | 2.4Gi<br>Eth/M                         | Hz<br>MoCA<br>ive  |                  |

Click on EDIT button and change the SSID

Changed SSID is updated in RDKB WebUI

Can be verified with following dmcli Command

root@TurrisOmnia-GW:# dmcli eRT getv Device.WiFi.SSID.1.SSID

CR component name is: eRT.com.cisco.spvtg.ccsp.CR subsystem\_prefix eRT. getv from/to component(eRT.com.cisco.spvtg.ccsp.wifi): Device.WiFi.SSID.1.SSID Execution succeed. Parameter 1 name: Device.WiFi.SSID.1.SSID type: string, value: **Test-turris** 

Use Case 2:

Changing the SSID in WebUI or via dmcli

Execute the below command, to change the SSID via dmcli

root@TurrisOmnia-GW:# dmcli eRT setv Device.WiFi.SSID.1.SSID string Test-turris1

CR component name is: eRT.com.cisco.spvtg.ccsp.CR subsystem\_prefix eRT. setv from/to component(eRT.com.cisco.spvtg.ccsp.wifi): Device.WiFi.SSID.1.SSID Execution succeed.

Log on to plume NOC and verify the Changed SSID is updated from dmcli

### 1.4. Limitations

- RDKB WebUI is not coming up, with recent changes in gateway image.
- ccspwifiagent is not coming up during bootup (systemctl restart ccspwifiagent)

# 1.5. Troubleshooting

### • 1.5.1. Error Messages

If unable to change SSID via dmcli command, restart ccspwifiagent.service

\$ systemctl restart ccspwifiagent

### • 1.5.2. Special Considerations

To see the updated SSID in NOC refresh the page in browser